## How to create user accounts in Windows Server 2016

If you see the following error message (or something similar), you need to create user accounts in Windows to log in to a session.

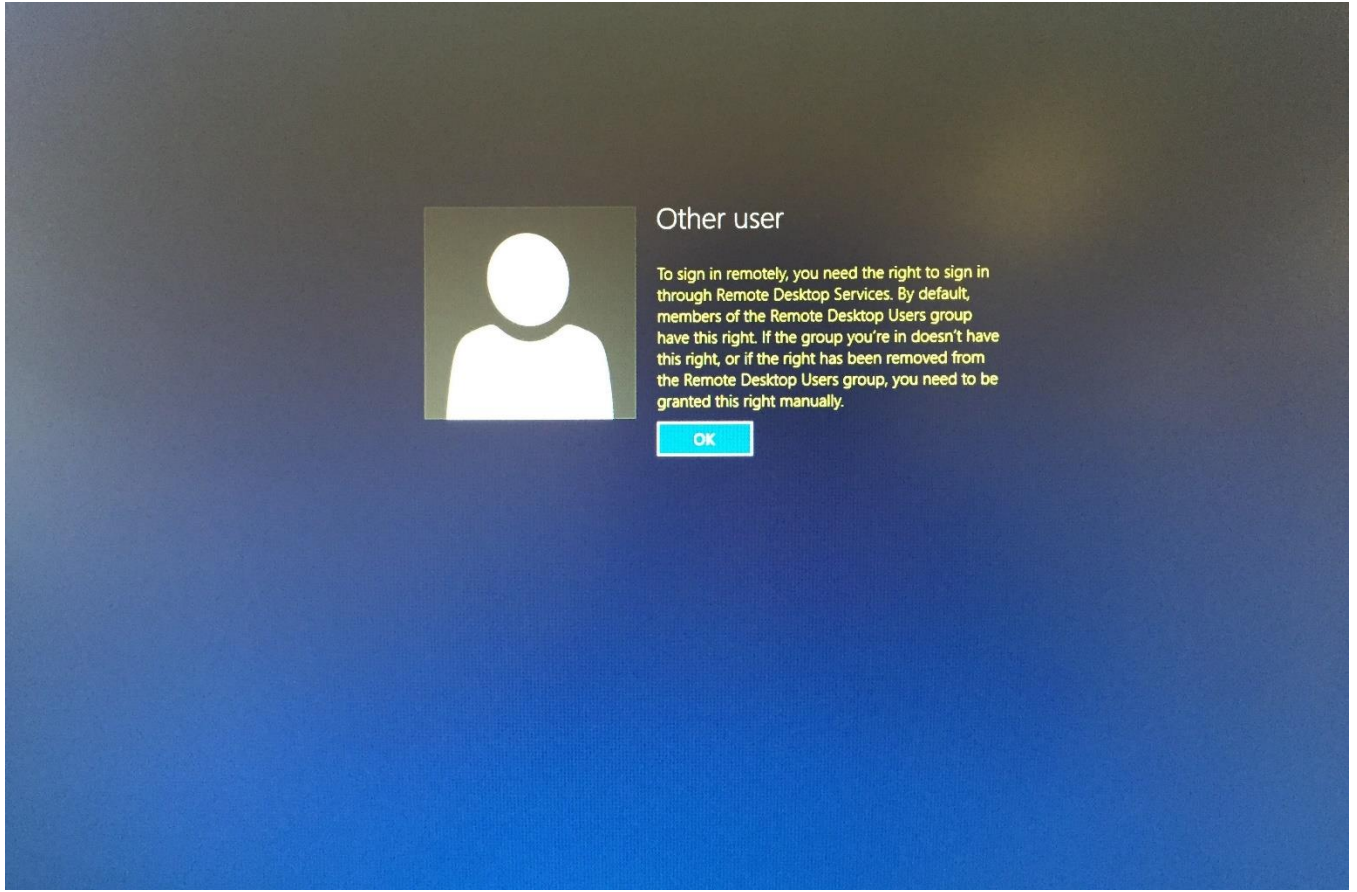

To create user accounts, see the following steps.

1. In the Ask me anything section near the Start menu, search and click Computer Management.

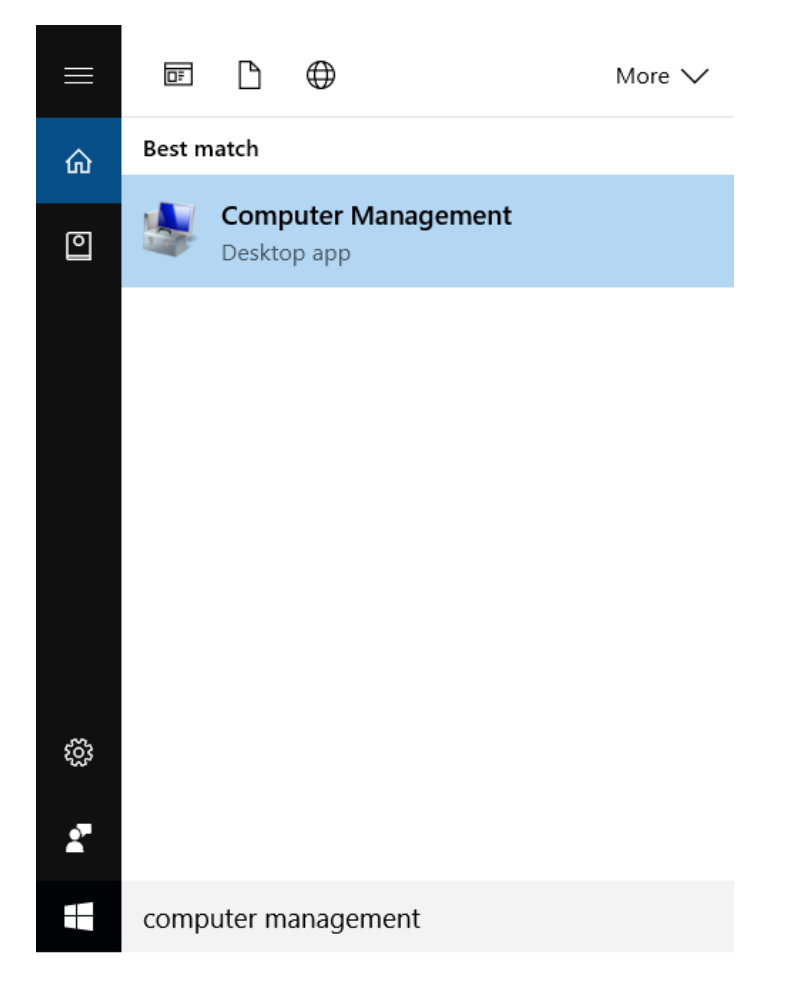

2. Expand the Local Users & Groups tree, right-click on Users and select New User

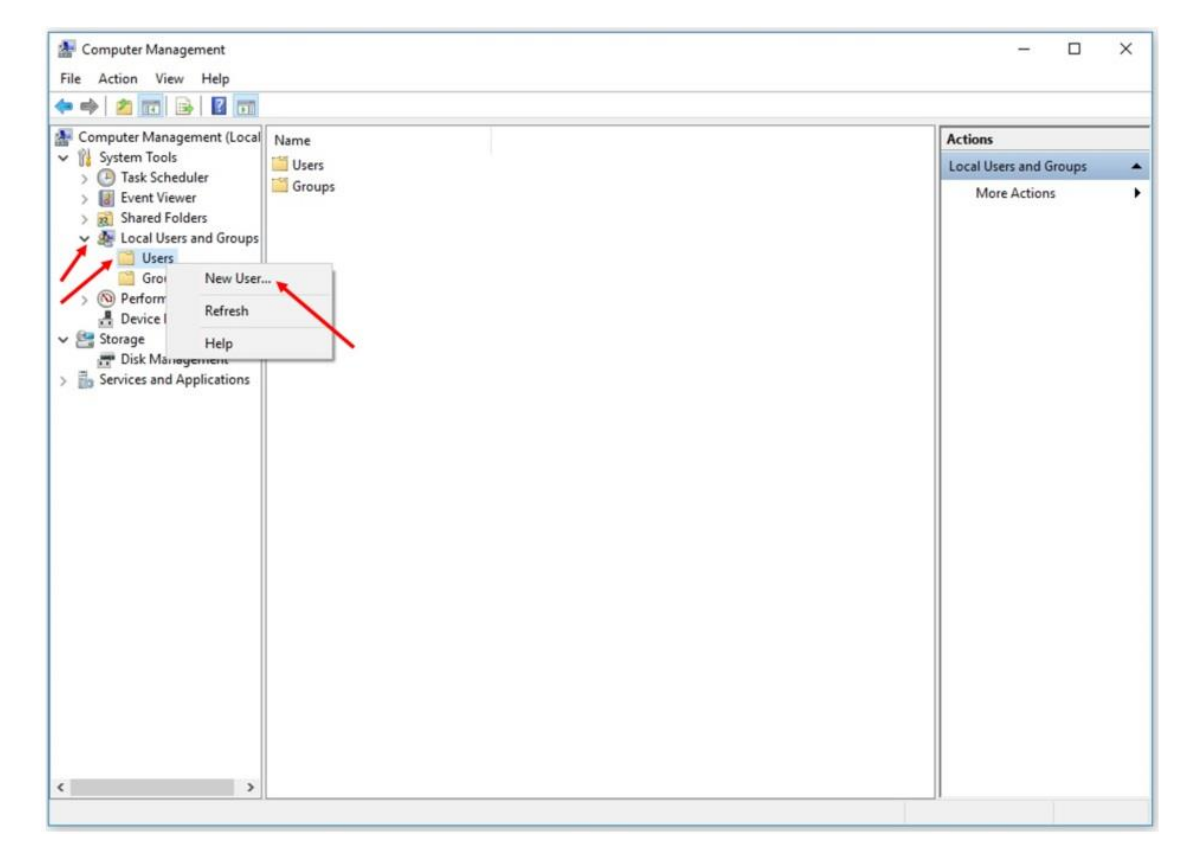

3. Complete the form with the new user's information and click **Create**.

| New User                            |                  |                  |           |                 | ?   | ×   |
|-------------------------------------|------------------|------------------|-----------|-----------------|-----|-----|
| <u>U</u> ser name:                  | Te               | st2              |           |                 |     |     |
| Eull name:                          | Check Out        |                  |           |                 |     |     |
| Description:                        | use              | er name tutorial |           |                 |     |     |
| <u>P</u> assword:                   |                  | •••••            | ••        |                 |     |     |
| <u>C</u> onfim passwo               | ord:             | •••••            | ••        |                 |     |     |
| <mark>⊡ User <u>m</u>ust c</mark> l | hange            | password at ne   | ext logon | 61              |     |     |
| User cannot                         | t chang          | ge password      |           |                 |     |     |
| Password ne                         | ever ex          | pires            |           |                 |     |     |
| Account is a                        | lisa <u>b</u> le | Н                |           |                 |     |     |
|                                     |                  |                  |           |                 |     |     |
| <u>H</u> elp                        | ]                |                  |           | Cr <u>e</u> ate | Clo | jse |

4. You will see the user account created.

| Computer Management                                                                                                    |                                         |           |                                                                                                    | - 🗆 ×                            |
|----------------------------------------------------------------------------------------------------|-----------------------------------------|-----------|----------------------------------------------------------------------------------------------------|----------------------------------|
|                                                                                                    | DH                                      |           |                                                                                                    |                                  |
| <ul> <li>Computer Management (Local</li> <li> <sup>1</sup>System Tools         <ul> <li>Task Scheduler</li> <li>I Event Viewer</li> </ul> </li> </ul>                                                                       | Name<br>Administrator<br>DefaultAccount | Full Name | Description<br>Built-in account for administering the computer/d<br>A user account managed by the system.<br>Built-in account for quest access to the computer/ | Actions<br>Users<br>More Actions |
| <ul> <li>Shared Folders</li> <li>Local Users and Groups</li> <li>Users</li> <li>Groups</li> <li>Performance</li> <li>Device Manager</li> <li>Storage</li> <li>Disk Management</li> <li>Services and Applications</li> </ul> | Esjouest<br>Test<br>Test2               | Check Out | user name tutorial                                                                                                    |                                  |
|                                                                                                    | L                                       |           |                                                                                                    |                                  |

5. You must now give remote desktop accessibility. Go to Groups → Remote Desktop Users → Add

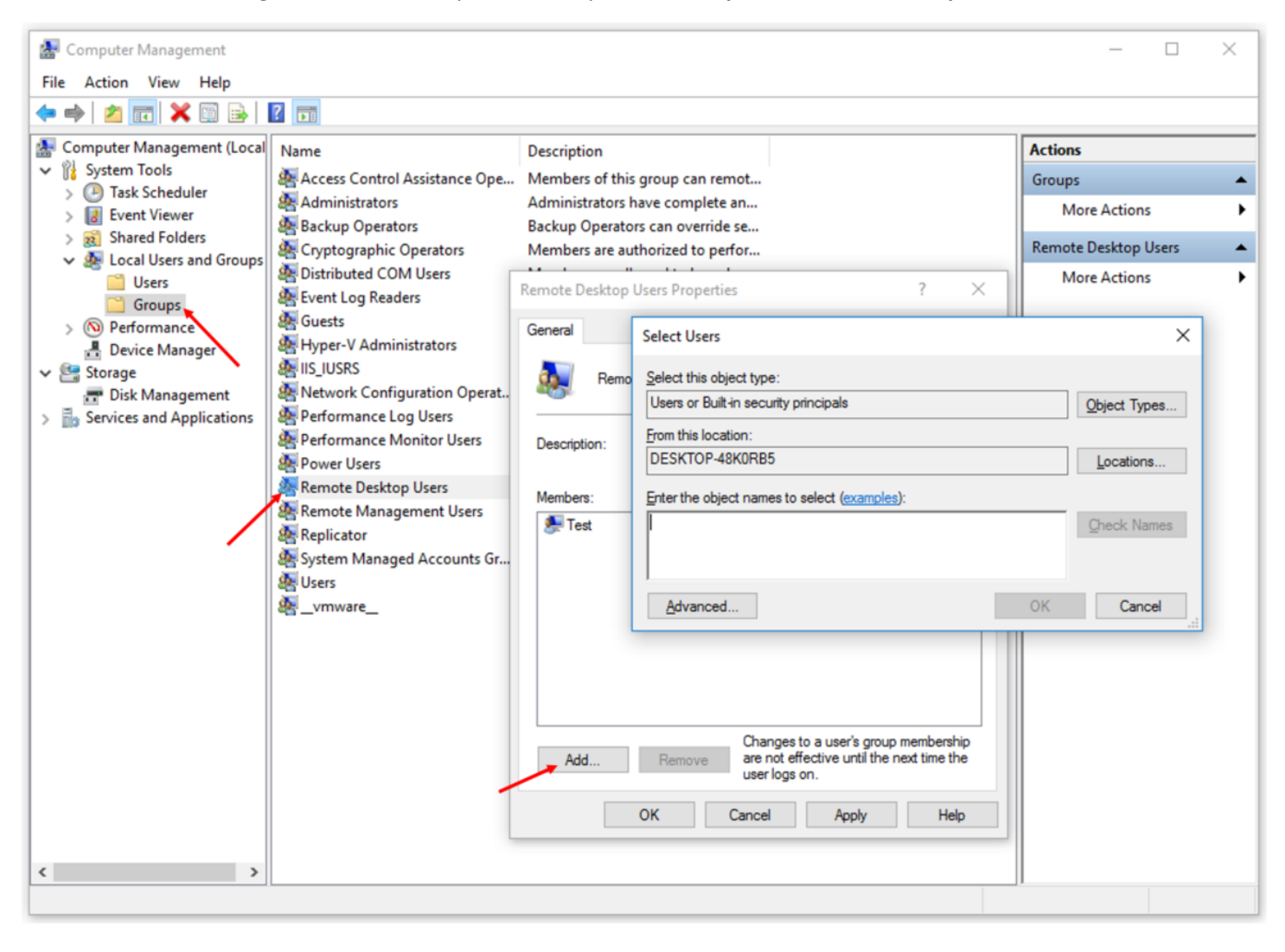

6. Type in the name of the user you just created in the **Enter the object names to select (<u>examples</u>):** textbox.

| Select Users                                                                                    | ×            |
|-------------------------------------------------------------------------------------------------|--------------|
| <u>S</u> elect this object type:<br>Users or Built-in security principals                       | Object Types |
| From this location:<br>DESKTOP-48K0RB5<br>Enter the object names to select ( <u>examples</u> ): | Locations    |
| test2                                                                                           | Check Names  |
| Advanced                                                                                        | OK Cancel    |

Then click **OK**.

| Select Users                                 |    | ×            |
|----------------------------------------------|----|--------------|
| Select this object type:                     |    |              |
| Users or Built-in security principals        |    | Object Types |
| From this location:                          |    |              |
| DESKTOP-48K0RB5                              |    | Locations    |
| Enter the object names to select (examples): |    |              |
| DESKTOP-48K0RB5\Test2                        |    | Check Names  |
|                                              |    |              |
|                                              |    |              |
| <u>A</u> dvanced                             | OK | Cancel       |

7. Click **OK** on the remaining screens. You have given remote accessibility to the newly created user.